# Guida alluso di

Una mini-guida per imparare a muovere i primi passi con infogram

## infogram

Infogram è un'applicazione web per realizzare grafici, report, infografiche e mappe interattive

2.

1

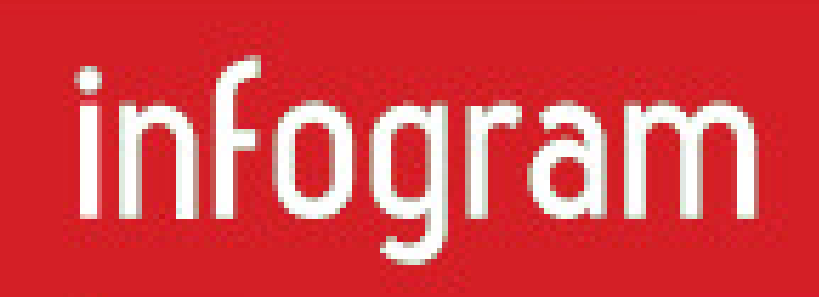

#### <u>Iscriviti su infogram</u>

#### Scopri come creare la tua infografica!

## **3** Scegli il formato "Infographics"

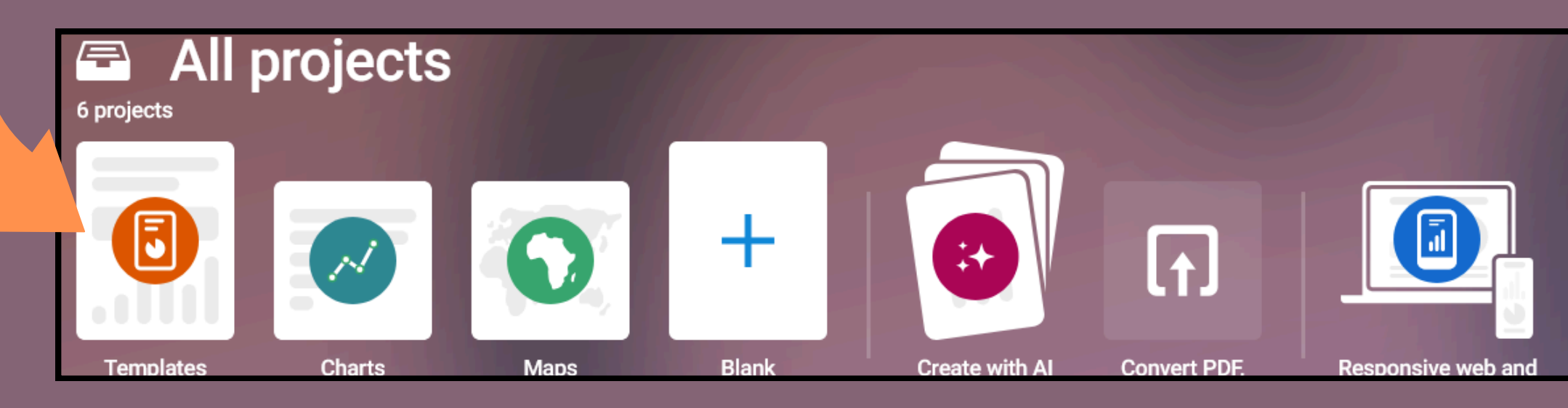

Per cominciare scegli il tipo di infografica che vuoi realizzare, cliccando prima la voce "Infographics" e selezionando uno dei template già proposti

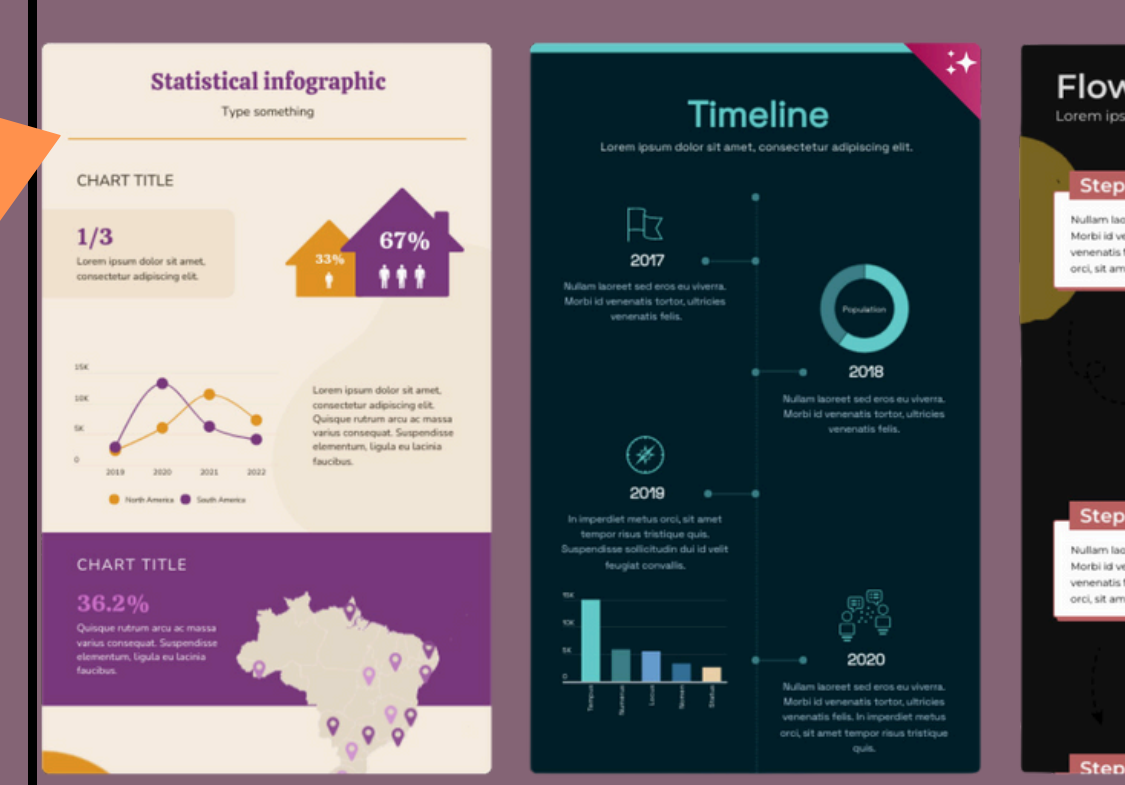

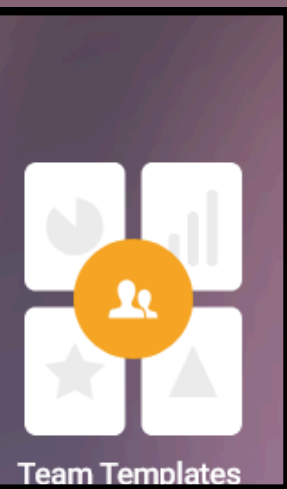

| wc                                                                                |                                                                                                    |
|-----------------------------------------------------------------------------------|----------------------------------------------------------------------------------------------------|
| n ipsum dok                                                                       | or sit amet, consectetur adipisc                                                                                                    |
| tep 1                                                                             |                                                                                                    |
| im laoreet sed en<br>ai id venenatis to<br>natis felis. In imp<br>sit amet        | nos eu viverra.<br>rtor, ultricies<br>perdiet metus                                                                                                    |
|                                                                                   | Step 2<br>Nullam lacreet sed eros eu viverna.<br>Morbi id venenatis tortor, ultricies<br>verenatis felia. In imperdiet metus<br>orci, sit amet tempor risus            |
| tep 3a                                                                            |                                                                                                    |
| im laoreet sed er<br>al id venenatis to<br>natis felis. In imp<br>sit amet tempor | nos eu viverra.<br>rtor, utricies<br>perdiet metus<br>risus Step 3                                                                                                    |
|                                                                                   | Nullam laoreet sed eros eu viverra. Morb<br>venenatis tortor, ultricies venenatis felis.<br>imperdiet metus occi, sit arnet tempor ri<br>id venenatis tortor tristique |
|                                                                                   |                                                                                                    |

#### Poll results

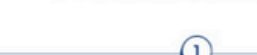

Question

Nullam laoreet sed eros eu viverra. Morbi la veneratis tortor, ultricies veneratis felis. In impediet metus orci, sit amet tempor risus tristique quis. Suspendises sollicitudin dui Id velit feugiat convallis.

#### Question

Nullam laoreet sed eros eu viverra. Morbi id venenatis tortor, ultricies venenatis feiis. In imperdiet metus orci, sit amet tempor risus tristique quis. Suspendisse sollicitudin dui id velit feugiat convallis. 🔵 Germany 🛑 France

3

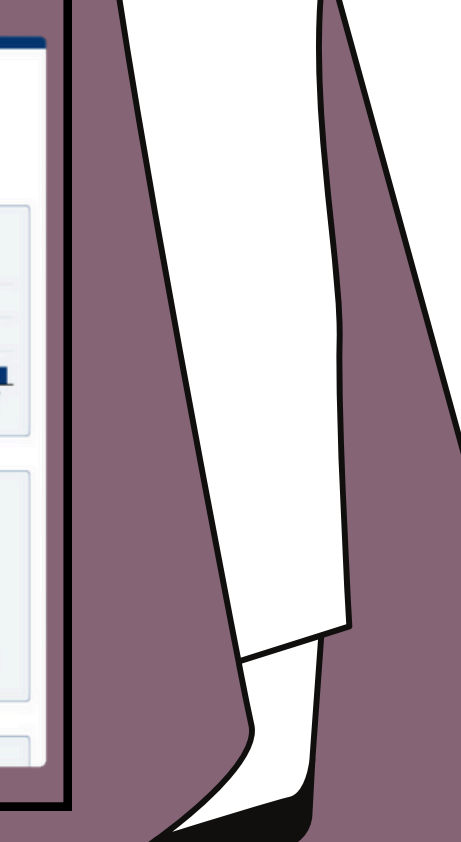

1

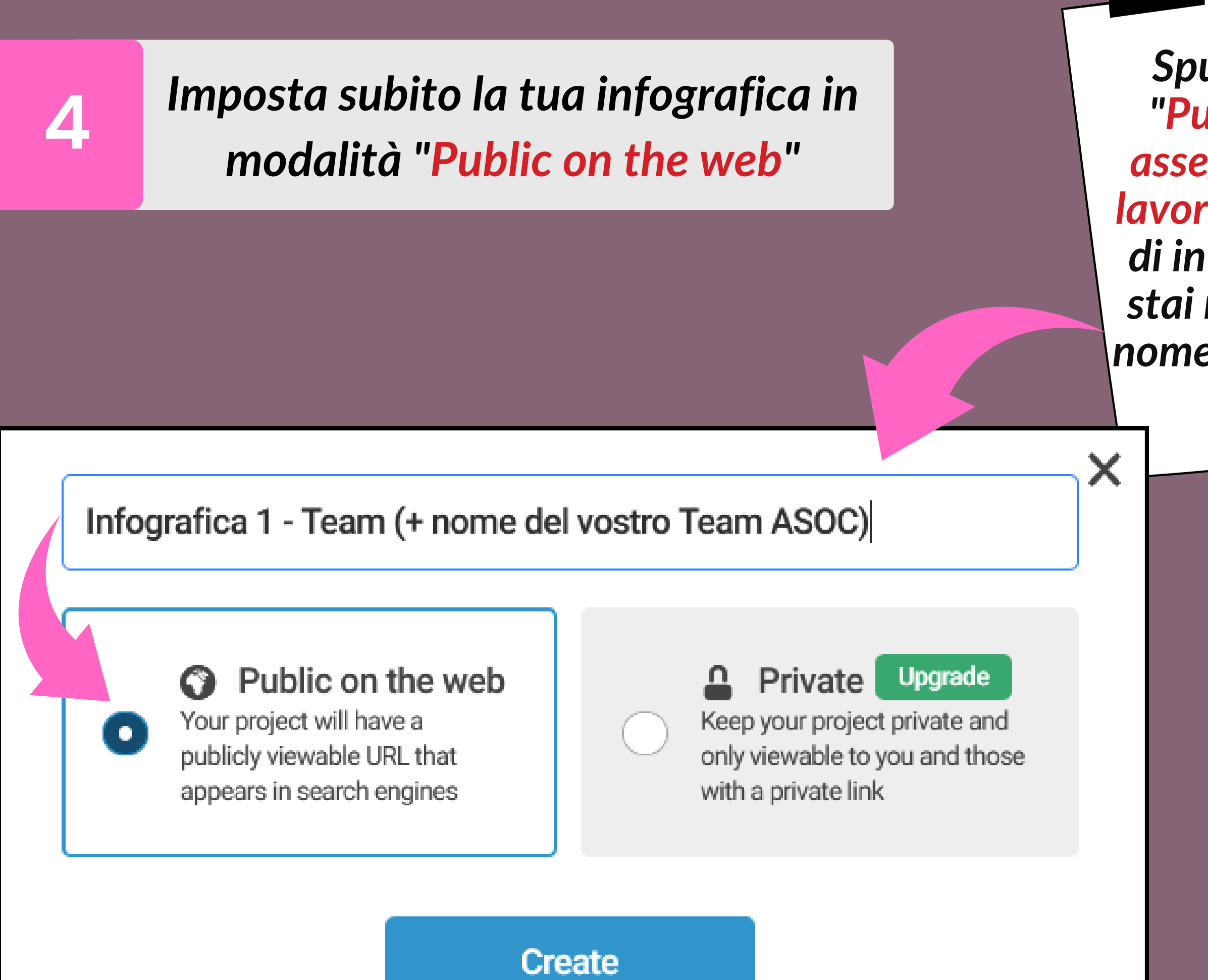

Spunta sin da subito "Public on the web" e assegna un titolo al tuo lavoro, ad esempio il tipo di infografica, i dati che stai rappresentando o il nome del tuoTeam ASOC

Menù principale che permette di aggiungere grafici, *mappe*, *testi*, immagini, video e dati

#### Inizia a utilizzare il menù

#### **TEST infographic**

Type something

#### **TEST ASOC**

1/3

Lorem ipsum dolor sit amet, consectetur adipiscing elit.

5

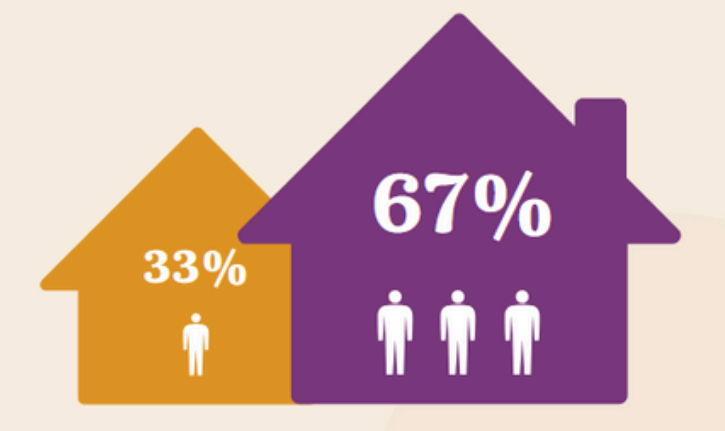

 $\otimes$ 

Aa

Text

١.

Chart

 $\otimes$ Мар

Element

2 Graphics

•

Shape

...

tegration

Cliccando sull'ultima voce "Integration" puoi caricare le tabelle precedentemente create in formato .xls, .xlsx, .csv o tramite Google Drive Document

### Personalizza l'infografica

6

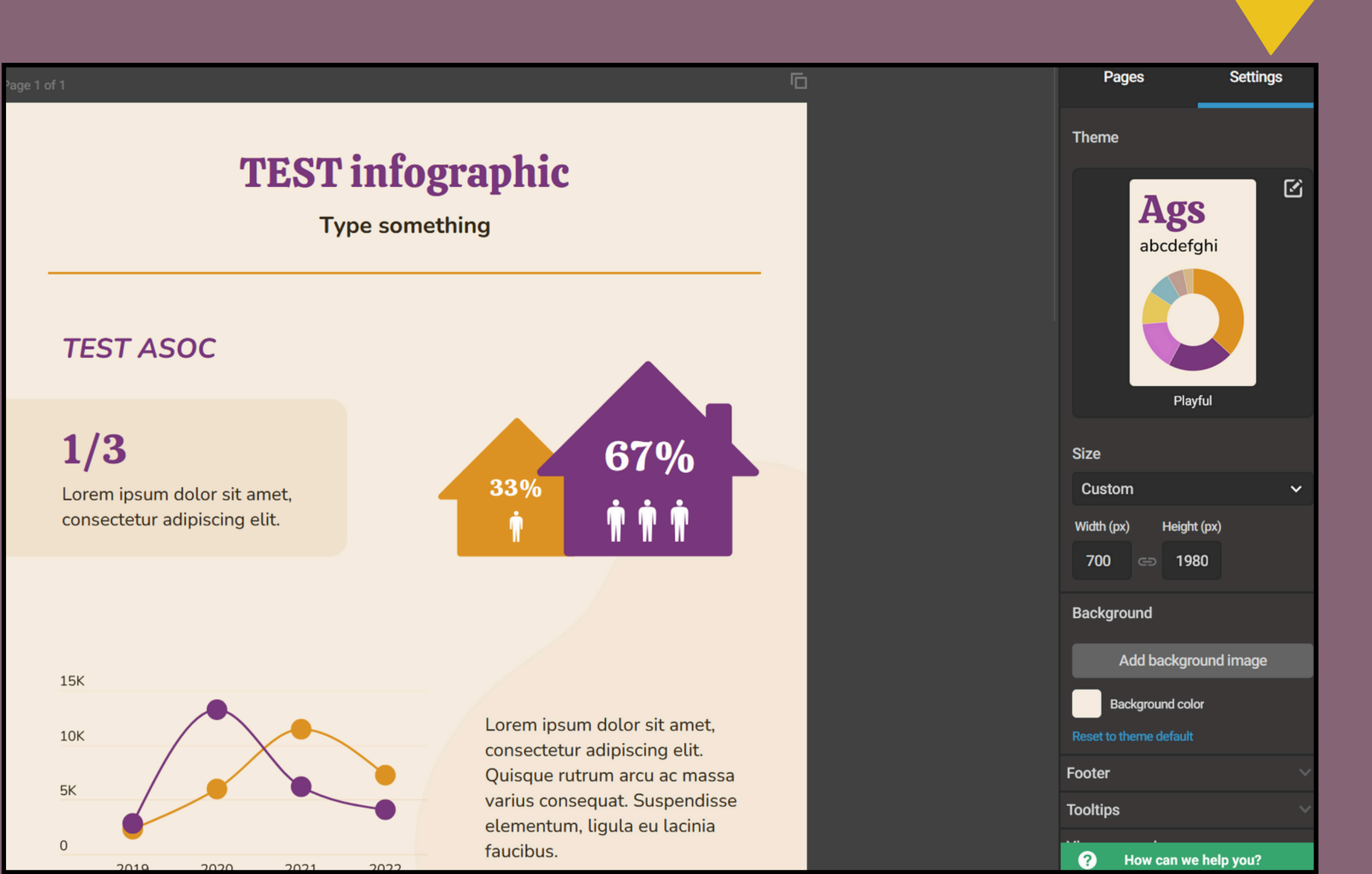

Il menù "Settings" ti permette di modificare le caratteristiche del grafico: la disposizione (orizzontale o verticale), la misura, i colori, la griglia etc

/

### Salva e condivi l'infografica

6

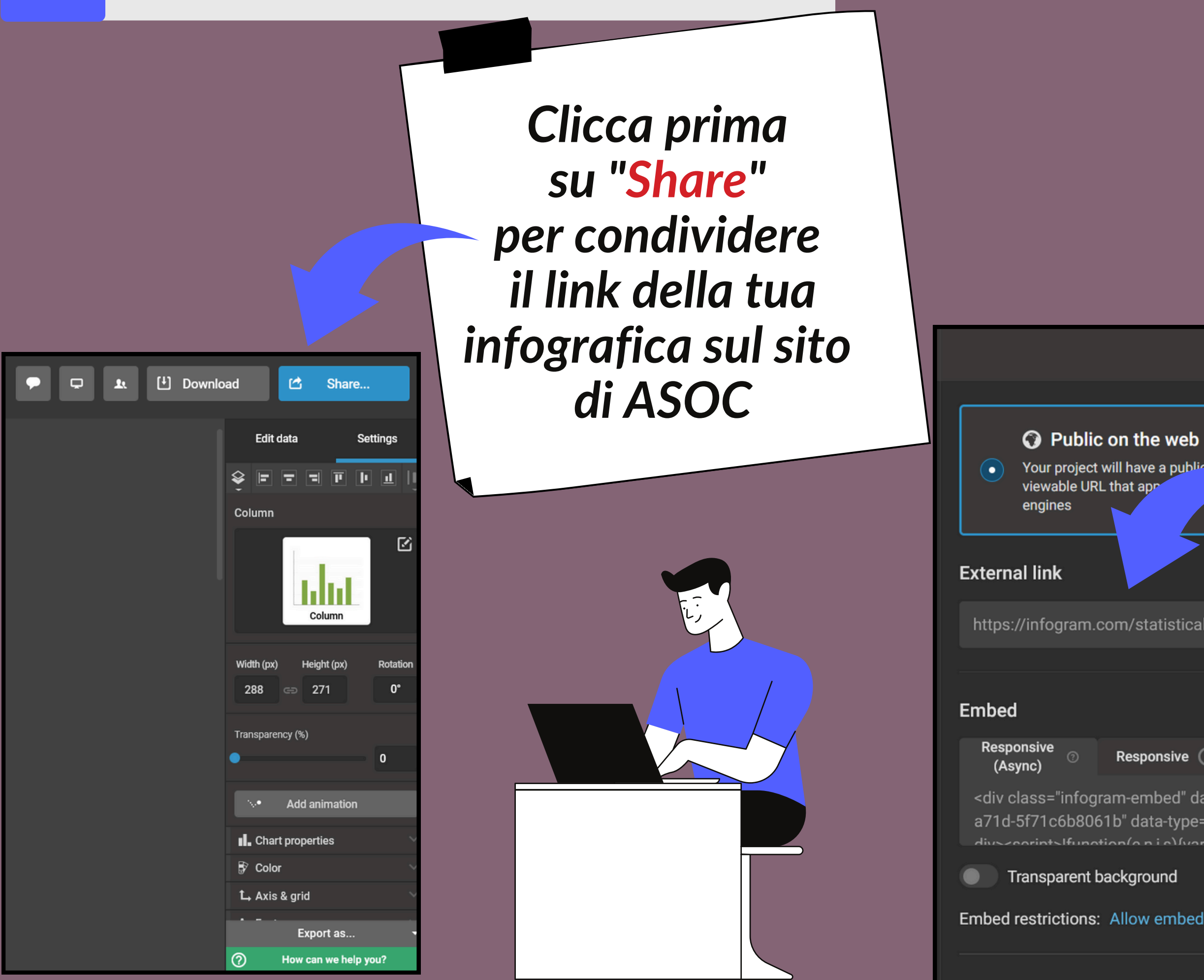

Ora puoi pubblicare sul blog del Team la tua infografica. Assicurati che la spunta sia su "Public on the web" e copia il link "External link" per condividerlo nel Report di Lezione!

**Publish & Share** × Private Upgrade Keep your project private and only viewable to you and those with a private link https://infogram.com/statistical-playful-1hmr6g8onzk1o2n?live View online  $\square$ Responsive (?) Fixed ⑦ AMP 🕐 WordPress (?) <div class="infogram-embed" data-id="3963852e-2774-4915-</p> Б a71d-5f71c6b8061b" data-type="interactive" data-title="Statistical - Playful"></ divescorints!function(o.n.i.e)(var.d="InfogramEmbode":var Embed restrictions: Allow embedding on all domains V

# Guida alluso di

Una mini-guida per imparare a muovere i primi passi con infogram

## infogram